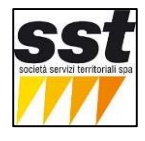

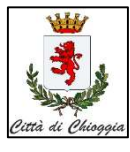

Le strutture ricettive possono inserire le targhe dei mezzi dei propri clienti che devono accedere alla struttura.

## I permessi valgono solo per l'accesso dal varco ZTL principale in cui è inserita la struttura e valgono solo per le operazioni di carico/scarico bagagli ( salvo il caso di strutture che disponga di posti auto privati).

Accedere al portale di registrazione tramite browser internet:

https://portaleztl.chioggia.org --> menu richiesta PASS -> poi pulsante 2 AREA RISERVATA

ovvero https://portaleztl.chioggia.org/?c=login&a=base

Per accedere inserire utente e password

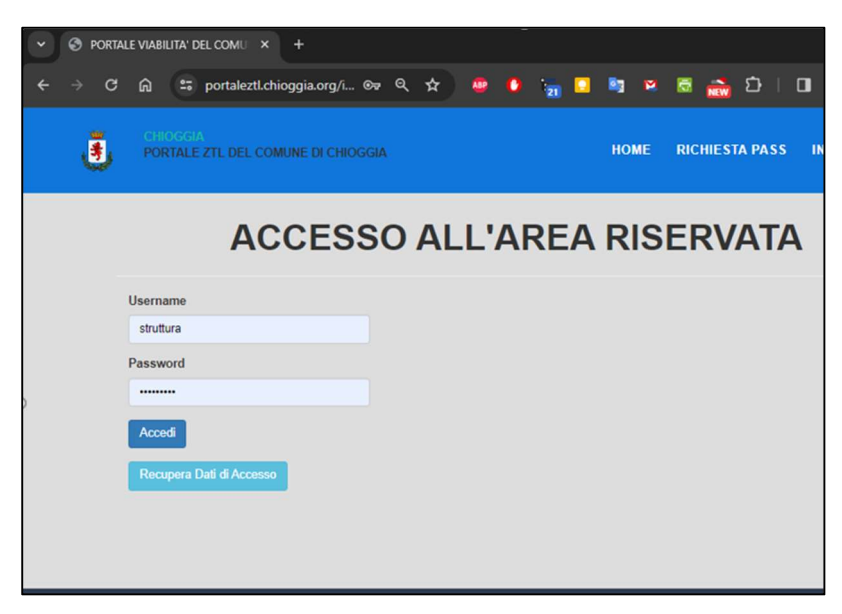

Per gestire le targhe dei CLIENTi utilizzare le esclusivamente le Tipologie:

- H1 permessi giornalieri (validi solo un giorno)
- H2 permessi periodo ( dal al giorno)

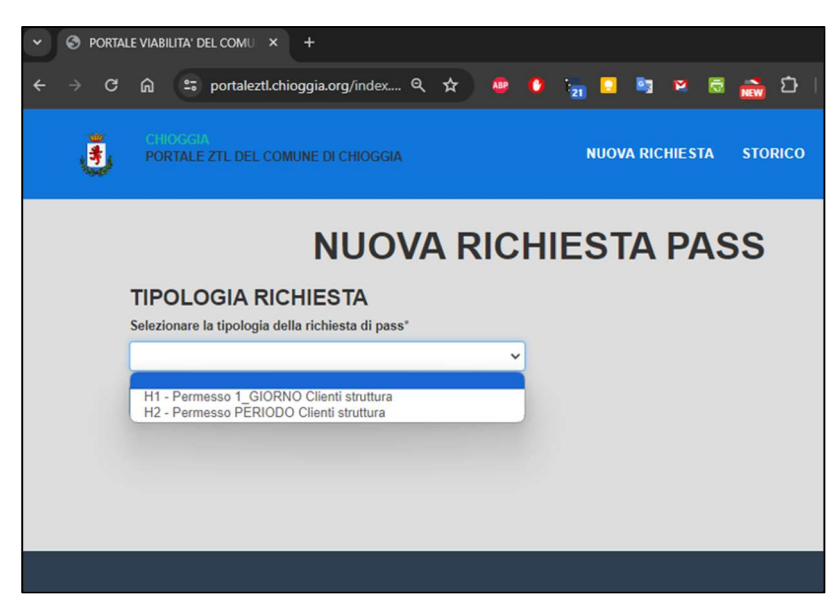

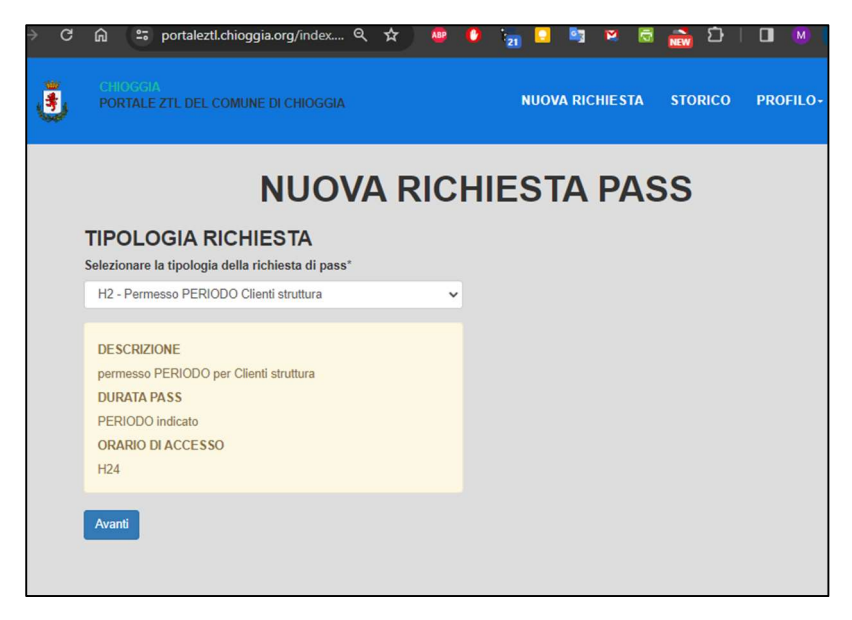

Completare i dati richiesti: Data inizio, data fine,

| ٩ | CHIOGGIA<br>PORTALE ZTL DEL COMUNE DI CHIOGGIA | NUOVA RICHIESTA | STORICO |
|---|------------------------------------------------|-----------------|---------|
|   | NUOVA RIC                                      | HIESTA PAS      | SS      |
|   | PERIODO PASSAGGIO IN ZTL                       |                 |         |
|   | Data inizio (gg/mm/aaaa)*                      |                 |         |
|   | 19/12/2023                                     |                 |         |
|   | Data fine (gg/mm/aaaa)*                        |                 |         |
|   | 31/12/2023                                     |                 |         |
|   | Nominativo*                                    |                 |         |
|   | nome cliente                                   |                 |         |
|   | Motivazione*                                   |                 |         |
|   | carico-scarico bagagli                         |                 |         |
|   | Indietro                                       |                 |         |

Inserire la Targa del veicolo da autorizzare al transito per il varco ZTL di accesso alla strittura

| ŧ | CHIOGGIA<br>Portale ZTL del com | une di Chioggia | NUOVA RICHIESTA | STOP |
|---|---------------------------------|-----------------|-----------------|------|
|   |                                 | NUOVA RIC       | HIESTA PAS      | SS   |
|   | VEICOLI<br>Numero Veicoli       |                 |                 |      |
|   | 1                               | ~               |                 |      |
|   | VEICOLO N.1<br>Targa*           |                 |                 |      |
|   | AA123AA                         |                 |                 |      |
|   | Indietro Avanti                 |                 |                 |      |

Verificare i dati e confermare L'invio (PULSANTE in fondo alla scheda)

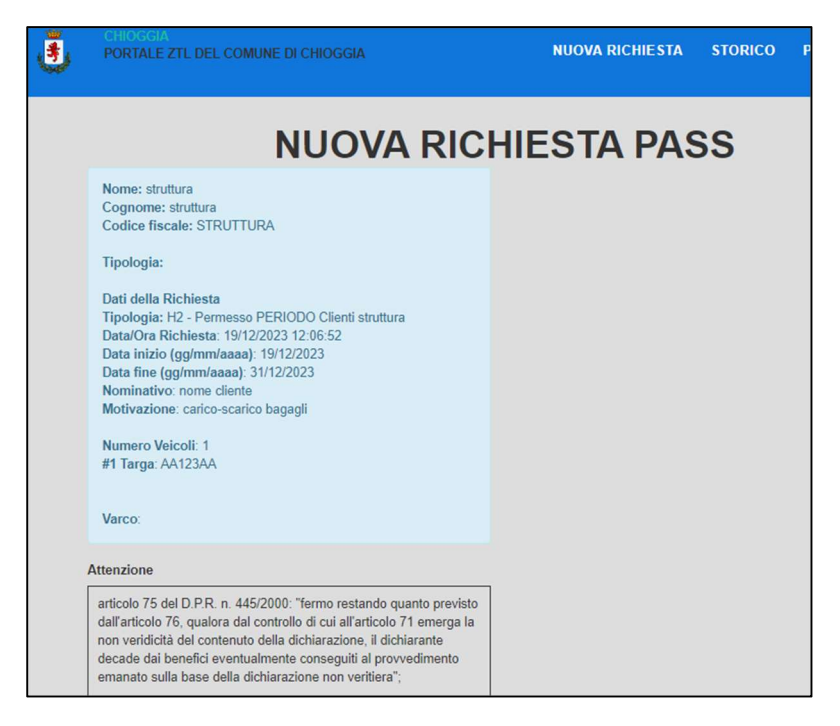

DATI TRASMESSI di cui si riceve email con il permesso di accesso

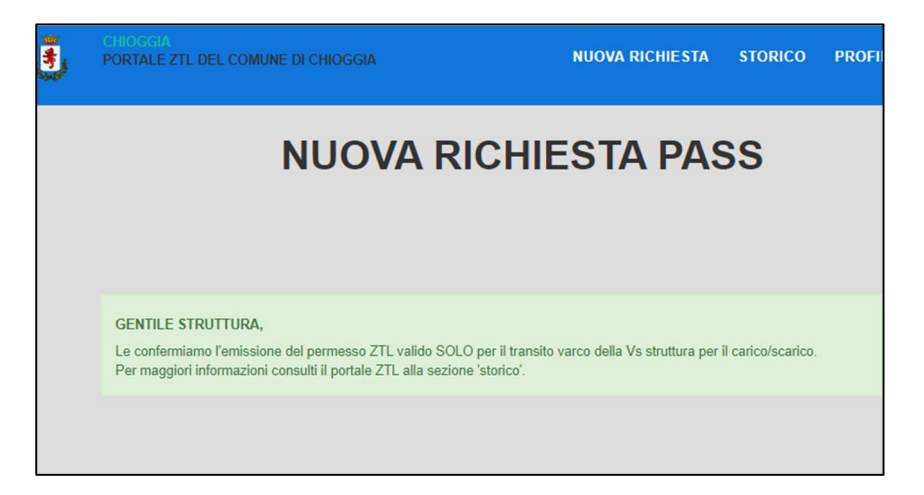

E' possibile visualizzare il permesso dallo STORICO

| <b>š</b>           | CHIOC<br>PORT/ | SGIA<br>ALE ZTL DEL COMUNE DI CHIO | GGIA                | NUOVA RIC | chiest/   | STORICO | PROFILO- | ESCI |
|--------------------|----------------|------------------------------------|---------------------|-----------|-----------|---------|----------|------|
| Show 100 × entries |                |                                    | STORICO P           | ASS Z     | ZTL       | Search: |          |      |
| ld                 |                | Tipologia                          | Inserito            | Allegati  | Stato     |         | Azioni   |      |
| 414                | 18             | H2_PERIODO_H24                     | 2023-12-19 12:06:52 | 1         | Accettato | (       | Azioni - | )    |
|                    |                |                                    |                     |           |           | -       |          |      |

pulsante AZIONI permette di vedere i dettagli e visualizzare il permesso.

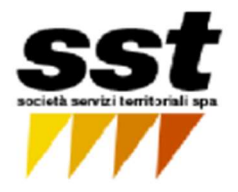

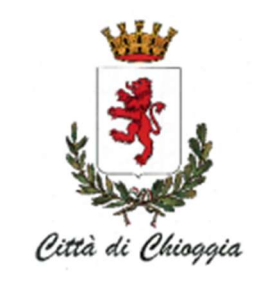

## PASS ZTL N. 3848

| Tipologia | H2 - Permesso PERIODO Clienti struttura |  |  |
|-----------|-----------------------------------------|--|--|
| Targa     | AA123AA                                 |  |  |
| Validita' | Dal 19/12/2023 Al 31/12/2023            |  |  |
|           | negli orari: 00:00 - 23:59              |  |  |
| Varchi    | V05 Fondamenta San Domenico Sud         |  |  |
| Transito  |                                         |  |  |
| Sosta     | SOLO carico-scarico                     |  |  |
| Note      |                                         |  |  |
|           |                                         |  |  |

02/01/2024